## KOBLE DREAMWEAVER OG SQL

- 1. Opprett et nytt webområde i Dreamweaver gjennom å velge Site New Site
- 2. *Site name:* Skriv inn et passende navn for ditt webområde. *Local Site Folder* trenger du ikke gjøre noe med foreløpig.
- 3. Velg «Servers» i menyen til venstre og klikk på pluss-knappen, Add new server.
- 4. Server name: Valgfritt
  - Connect using: FTP
  - FTP Address: 127.0.0.1
  - Username: newuser
  - Password: wampp
  - Root directory:
  - Web URL: http://localhost
- 5. Velg Advanced, gå på Server Model og velg PHP MySQL.
- 6. Klikk på Test-knappen for å sjekke om koblingen fungerer, om den ikke gjør det, sjekk om det du har lagt inn er korrekt.
- 7. Klikk på Save.
- 8. Serveren er nå opprettet, sjekk om det er krysset av både under Remote og Testing.
- 9. Velg File New
- 10. Velg deretter Blank Page, Page Type PHP og Layout <none>.
- 11. Sørg for at **Databases**-panelet er synlig. Om det ikke er det finner du det via **Window Databases** eller CTRL+SHIFT+F10.
- 12. Velg pluss-knappen og deretter MySQL Connection.
- 13. Fyll ut med
  - Connection name: valgfritt
  - MySQL server: localhost
  - User name: root
  - Password:
- 14. Trykk så på knappen Select...
- 15. Velg så den databasen som du har laget til dette prosjektet. Bekreft ved å trykke på OK.
- 16. Trykk på knappen **Test** i vinduet *MYSQL Connection*, og kontroller at du får en melding om at tilkoblingen var vellykket. Lukk testvinduet ved å trykke på **OK**.
- 17. Avslutt dialogboksen MYSQL Connection ved å trykke på OK.